E-Sperm<sup>™</sup> User Guide Version 2.00, 15\_MAY\_2009

| Report |              | Capture Image      | Export             | Report           | ← BACK            |
|--------|--------------|--------------------|--------------------|------------------|-------------------|
|        | After select | ing either a serie | s of records or on | e record, a repo | rt can be viewed, |

printed and/or exported to another location on the computer.

To run a Stallion Semen Analysis Report:

- Select the desired record by clicking in the record selection column.
- Click the REPORT button and the Stallion Report below will be displayed (the report will display the stallion picture and semen if they are attached to the record:

STALLION SEMEN ANALYSIS REPORT Testing Facility Facility Name Superior Stallions Stud Address 112454 Equine Drive Cheyenne City State / Province Wyoming ZIP / Country Code 82001 + 001 877-9090 Fax + 001 877-9091 Phone E-Mail mr\_ed@superiorstud.com Website www.superiorstud.com Stallion Information Mr. Ed ID/ Studbook # Name Sample Processing 5/2/2008 Time 11:55 Semen Volume [ml] 95.0 Date Sample # 21 Sample Type Raw TEST RESULTS Sperm Conc. [M/ml] 150.5 MSC [M/ml] 98.9 PMSC [M/ml] Motility [%] 65.5 95.7 63.6 89 Prog. Motility [%] Velocity [mic/sec] Morph. [%] 69.4 Totals per Semen Volume / Other Parameters # Sperm [Bil] 14.30 # Prog. Motile Sperm [Bil] 9.09 Motile Sperm [Bil] 9.37 TNB 6499.21 Dosing Set-up Dosing Method Prog. Motile Sperm Maximum Dose Vol. [ml] 70.0 /inimum # Cells/Dose [M] 700 Dosing Results Dose Volume [ml] 69.6 Total Volume [ml] 836 Extender Volume [ml] 741 # Sperm/Dose [M] Doses 758 112 Comments Beutiful TV horse. Was on TV series: Mr. Ed - talking horse. Semen per straw \$875 6

> Thill documentival printed on \$/15/2009 15:27 from the E-Sperm lyrtem ver. 1.00 by A-Tech STALLION SEMEN ANALYSIS REPORT: 1 of 1

The Stallion name, picture and comments can be added to the report by going to: Set-Up/Data Settings/Stallion Settings (please refer to the Set-Up section of this User Guide) E-Sperm<sup>™</sup> User Guide Version 2.00, 15\_MAY\_2009

To run an SQA-Ve Test Report (with more than one test):

- Select the desired records by either clicking in the record selection column of the TABLE /setting a date range or selecting ALL.
- Click the REPORT button and the Report below will be displayed

## SQA-Ve Test Report COOLED SEMEN

From: 4/27/2008 To: 4/28/2008

SAMPLE DATA TEST RESULTS Sperm Conc. [M/ml] Date Time Stallion Sample Semen Aotilit∨ Prog. Motility MSC PMSC Velocity Totals per Semen Volume [M/ml] [M/ml] [%] [mic/sec] Volume ID/ [ml] [%] Name Motile Studbook # Prog. Motile Sperm [Bil] Sperm [Bil] 4/28/2008 03:34 69 15.0 0.53 66.6 53.0 48.6 35.3 32.4 8 Comanche 61 0.49 32.7 0.74 4/28/2008 03:29 68 17.0 51.5 84.1 43.3 16.8 86 0.29 Abaccus 03:24 26 83.4 89 1.28 1.12 4/28/2008 Bambi 67 20.0 76.8 67.4 64.1 56.2 4/28/2008 03:19 27 66 35.0 52.9 75.2 31.4 39.8 16.6 82 1.39 0.58 Lass 28 65 29.7 4/28/2008 03:14 30.0 49.9 70.6 35.2 14.8 69 1.06 0.44 Quark 4/28/2008 03:09 29 Magnum 64 20.0 54.6 72.7 31.0 39.7 16.9 83 0.79 0.34 4/28/2008 03:04 54 <= 30 0.14 0.13 16.0 7 Triager 4/28/2008 02:59 46 20.0 49.9 42.9 31.6 21.4 15.8 55 0.43 0.32 Tex 4/28/2008 02:54 9 52 15.0 53.2 52.3 34.8 27.8 18.5 63 0.42 0.28 Jack 73.3 79 4/28/2008 02:49 48 Onix 20.0 73.8 61.0 54.1 45.0 1.08 0.90 02:44 30 45 20.0 <= 30 0.06 0.05 4/28/2008 Mac 4/28/2008 02:39 24 Bar Mount 44 22.0 <= 30 0.04 0.04 4/28/2008 02:34 42 43 15.0 55.9 40.9 23.5 22.9 13.1 53 0.34 0.20 Eagle Eye 12.3 0.31 4/28/2008 02:29 43 Oasis 28 25.0 50.9 36.7 24.1 18.7 50 0.47 4/28/2008 02:24 44 34 20.0 50.8 75.3 30.7 38.3 15.6 0.77 0.31 King 4/28/2008 45 28 52.7 34.1 0.54 02:19 Fabio 30.0 50.5 26.6 18.0 61 0.80 02:09 39 27 53.5 25.5 15.2 0.57 0.27 4/28/2008 Eddy 18.0 59.7 31.9 64 26 26.3 79 0.65 4/28/2008 02:04 40 15.0 63.3 68.3 41.6 43.2 0.39 Dancer 4/28/2008 01:59 41 22 17.0 55.1 50.3 25.8 27.7 14.2 61 0.47 0.24 Ted

This sample SQA-Ve Test Report is for COOLED SEMEN by date range. Reports for all of the types of semen can be run based on the user selection.

This document was printed on 5/11/2009 17:08 from the E-Sperm system ver. 1.00 by A-Tech

## COOLED SEMEN Zoom 100% Pages: K 4 1

- Click the Printer icon to print the report
- Click the Export button to save the data in Excel format (Excel software required)

ЪЫ

- Use the ZOOM to minimize/maximize the view
- Use the page bar at the bottom of the report to move between pages
- Click the "X" in the upper right hand corner to exit